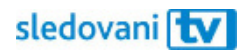

# Návod FireTV

## Instalace

Jak si nainstalovat SledováníTV na Amazon Fire TV?

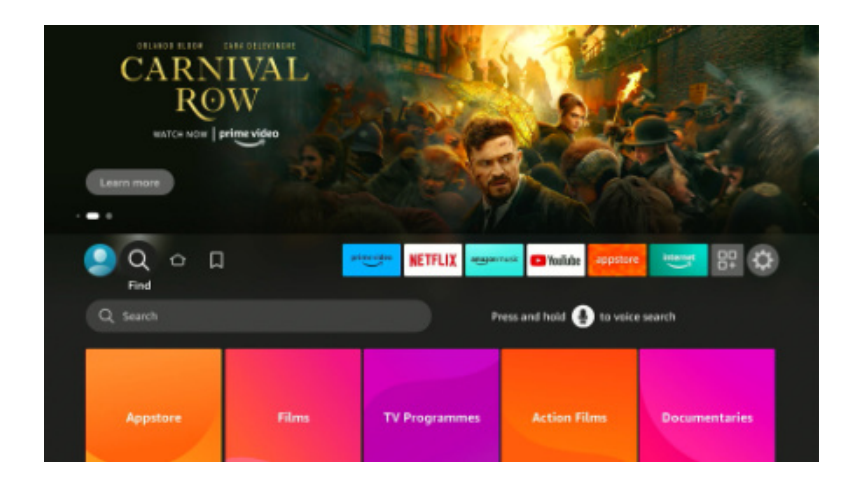

Pomocí šipek na ovladači se posuňte doleva na tlačítko Vyhledávání, které je označené ikonkou lupy **Q**, a potvrďte tlačítkem OK / prostředním tlačítkem.

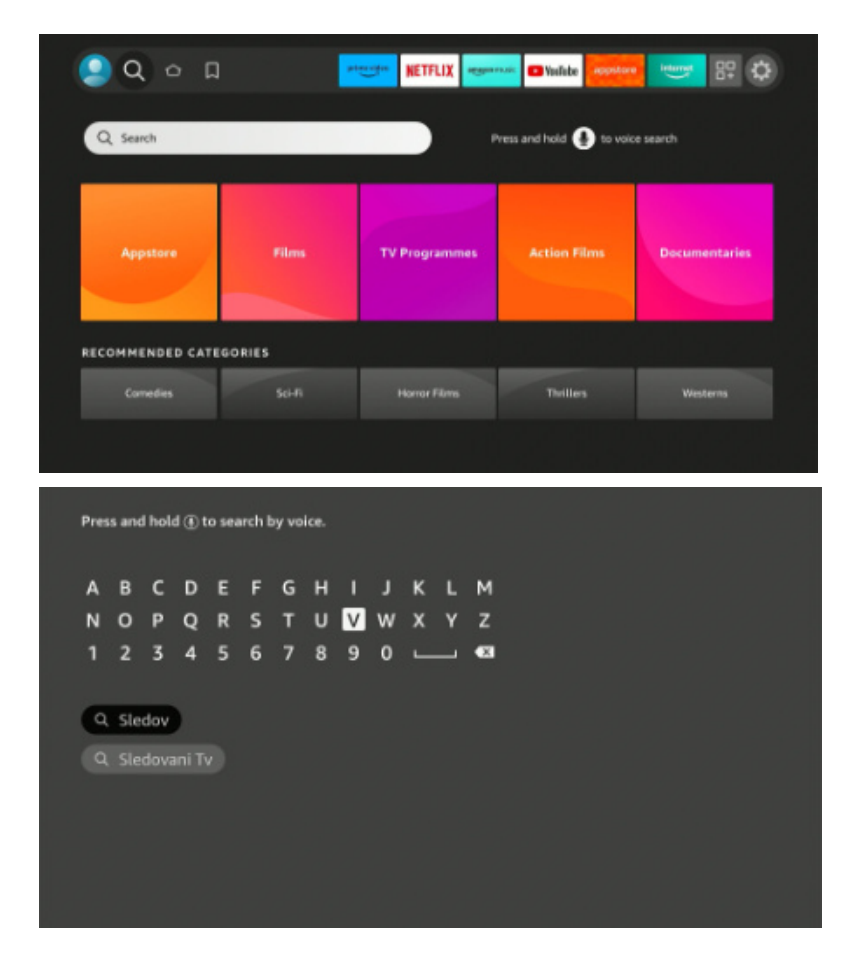

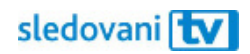

Přesuňte se do textového pole. Na obrazovce se objeví klávesnice. Začněte psát "SledováníTV". Pomocí šipek vyberte písmeno a prostředním tlačítkem ho potvrďte.

Až se mezi výsledky objeví logo SledováníTV, přejděte na něj a potvrďte.

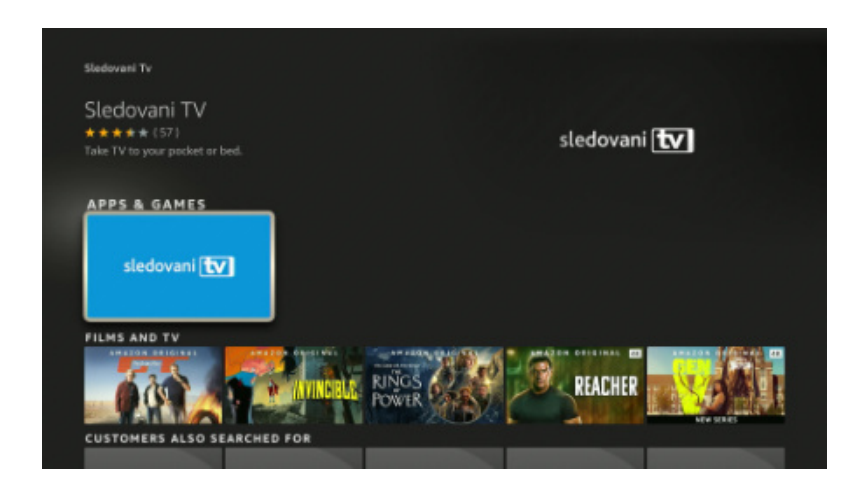

Otevře se stránka aplikace SledováníTV. Zvolte tlačítko "Download".

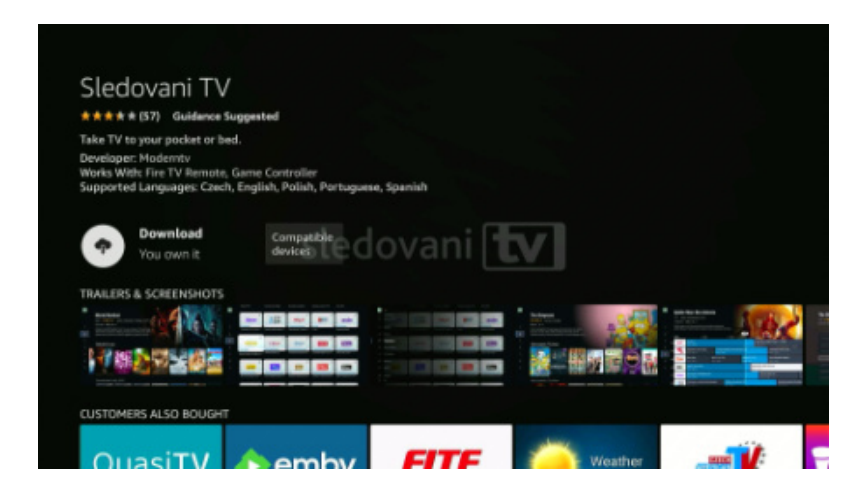

Počkejte, než se aplikace stáhne a nainstaluje. Klikněte na tlačítko "Open" a aplikace se spustí.

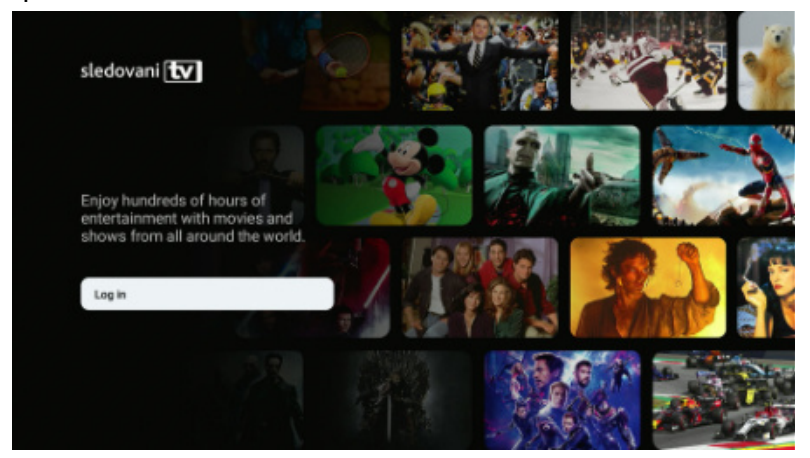

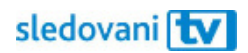

#### Přihlašování

### Jak se přihlásit pomocí přihlašovacího jména či e-mailu?

Jakmile se aplikace spustí, stiskněte na úvodní obrazovce tlačítko "Log in".

| Log in           | Pair your device                                  |
|------------------|---------------------------------------------------|
| Usemame / E-mail | Please visit web and enter pairing<br>code below. |
| Faseword         | Pairing code (will be renewed in 9:58)            |
|                  | 257 - 758 - 32                                    |
|                  | 1 P.2.5                                           |
| Log in           |                                                   |
|                  |                                                   |

Klikněte na pole "Username / E-mail". Jakmile se objeví virtuální klávesnice, zadejte svou e-mailovou adresu nebo uživatelské jméno. Pomocí šipek na ovladači vždy vyberte písmeno a prostředním tlačítkem ho potvrďte. Až budete hotovi, pokračujte tlačítkem "Next" v pravém dolním rohu klávesnice.

|                  | maru |                    |         |         |        |         |        |         |   |   |  |
|------------------|------|--------------------|---------|---------|--------|---------|--------|---------|---|---|--|
| Usemama / E-mail | 1    | 2                  | 3       | 4       |        | 6       | 7      | 8       | 9 |   |  |
| maru             | а    | b                  |         | d       |        | f       | g      | h       |   |   |  |
|                  | k    |                    | m       |         |        |         | q      |         |   |   |  |
|                  | u    |                    | w       |         | у      |         |        |         |   | 0 |  |
|                  |      | ⊛ a4 #\$% \$qé ⊙Sj |         |         |        |         | 00     | elete   |   |   |  |
|                  |      | () Previous        |         |         |        |         |        | ⊙ Nex   |   |   |  |
|                  |      |                    | Press a | nd hold | ⊕ to : | say wor | ds and | phrases |   |   |  |
|                  |      |                    |         |         |        |         |        |         |   |   |  |

Přesuňte se na pole "Heslo". Pomocí stejných kroků zadejte heslo.

Přesuňte se šipkami na tlačítko "Přihlásit se" a potvrďte. Pokud jsou přihlašovací údaje správné, budete přihlášeni.

Pohodlně se usaďte a užívejte si svou novou internetovou televizi!

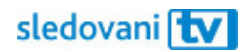

#### Jak se přihlásit pomocí párovacího kódu?

Jakmile se aplikace spustí, objeví se v pravé části obrazovky 8místný párovací kód.

| Log in            | Pair your device                                  |
|-------------------|---------------------------------------------------|
| Username / E-mail | Please visit web and enter pairing<br>code below. |
| Freeword          | Pairing code (will be renewed in 9.58)            |
| Password          | 257 - 758 - 32                                    |
|                   |                                                   |
|                   |                                                   |
|                   |                                                   |
|                   |                                                   |
| Login             |                                                   |
|                   |                                                   |
|                   |                                                   |

Na počítači nebo mobilním telefonu si otevřete webovou stránku <u>https://sledovanitv.cz/setup</u>. Přihlaste se pomocí uživatelského jména / e-mailu a hesla. Otevřete nastavení účtu (v pravém horním rohu obrazovky) a přejděte do sekce "Moje zařízení".

| MOJE ZAŘÍZENÍ        |               |
|----------------------|---------------|
| PŘIDAT ZAŘÍZENÍ      | Generovat kód |
| ZADEJTE 8MÍSTNÝ KÓD  |               |
| Spárujte si zařízení |               |

Do pole zadejte 8místný kód zobrazený na televizi a klikněte na "Spárujte si zařízení". Televize se tím připáruje k vašemu účtu a budete přihlášeni do aplikace.

Pohodlně se usaďte a užívejte si svou novou internetovou televizi!